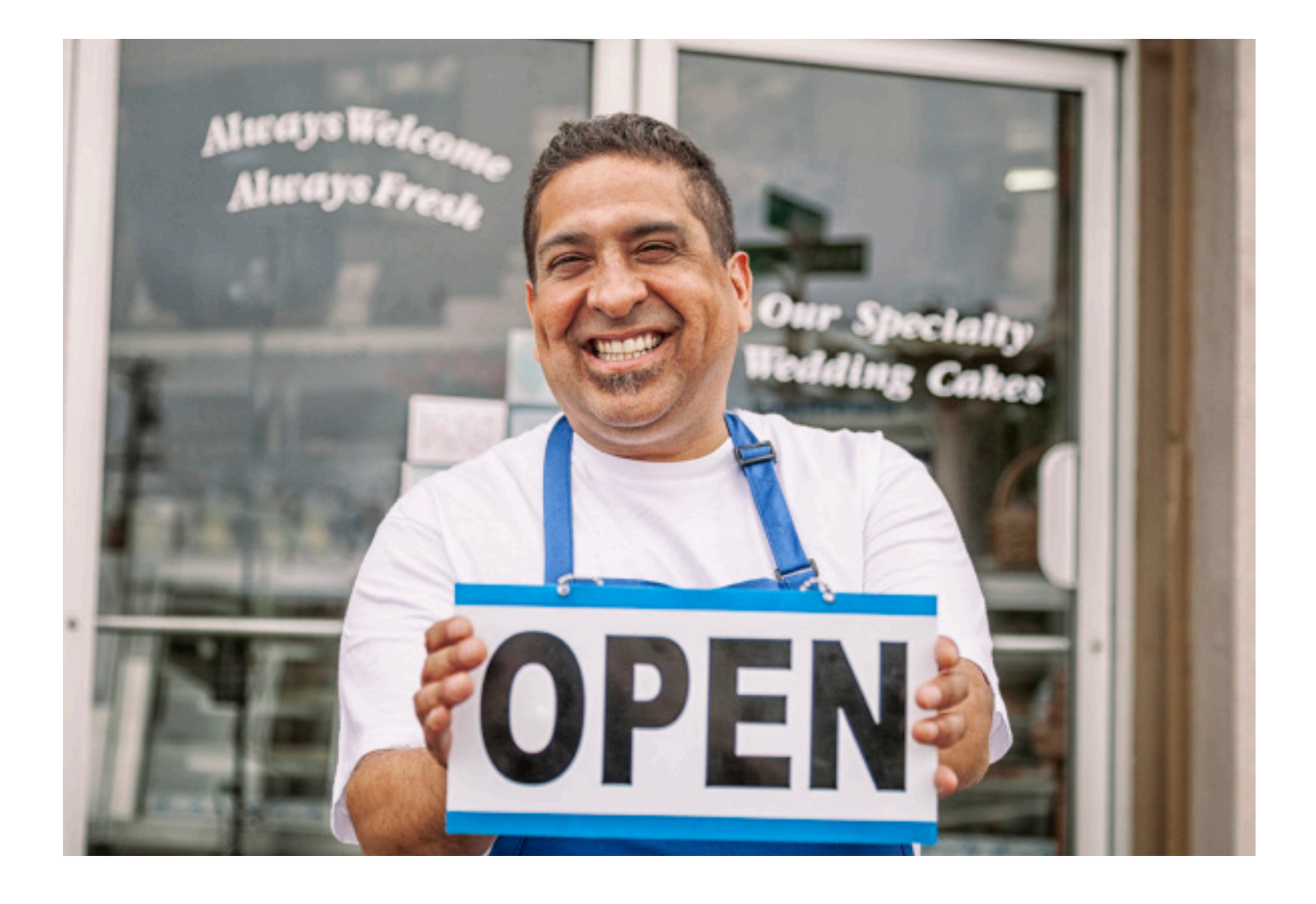

### **PAYCHECK PROTECTION PROGRAM** | 3508S

# Your Guide to Applying for Loan Forgiveness

For Borrowers with Loans of \$150,000 or Less

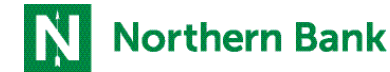

YOUR PARTNER FOR GROWTH"

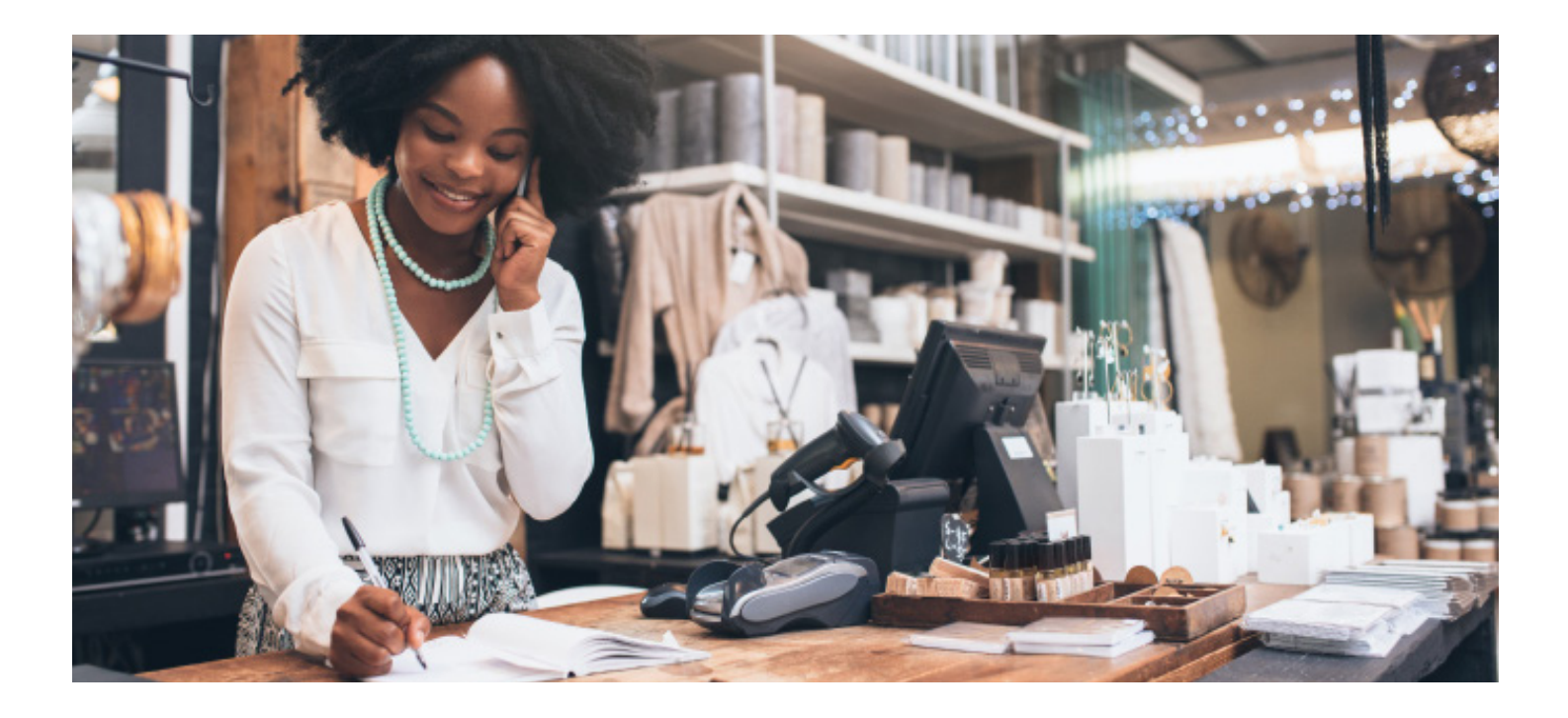

## We're here to help!

This How-To Apply Guide will take you through all the steps you need to take to apply for PPP Loan Forgiveness.

#### What You Need to Know

#### When to apply

The portal is open and you are now able to apply for Forgiveness. Please contact sba-ppp@nbtc.com if you need the link to access the portal.

#### Adding additional users

If you need to add an additional person to assist in the completion of the application, please send an email to sba-ppp@nbtc.com with the entity name(s) and individual contact information for the additional person.

#### **Helpful Tips and Requirements**

- The *Enter* and *Save* feature allows you to enter your information, save it and return later.
- If you're unable to advance screens when selecting *Next*, check for required fields.
- After entering data into a field, click *Tab* to advance off the last field entered.
- The portal works best when launched in a Google Chrome® browser.

#### **Important Reminders**

- There are three applications available: 3508S, 3508 EZ and 3508.
- You will be routed to the appropriate application based on your answers to qualifying questions.
- Once you submit the application, you cannot go back in and edit until the Northern Bank Credit Analyst re-enables you.

| dom            |                                                                                                    | 1 Login                                                 |
|----------------|----------------------------------------------------------------------------------------------------|---------------------------------------------------------|
|                | Welcome back!<br>Legit to continue                                                                                                    |                                                         |
|                | Marine Balance Balance                                                                                                    |                                                         |
| - Nas Ar       | e (Institutes                                                                                                    |                                                         |
|                |                                                                                                    |                                                         |
| Durbert v To   | Welcome to your dashboard<br>Trans transp total darkers, too the data raw relates their<br>Object Total Lange to the data raw relation to the data of the relation to the data of the relation to the data of the relation to the data of the relation to the data of the relation to the data of the relation to the data of the relation to the relation to the relationt to the relation to the relation to the relation to the r                                                                                                    | 2 You will be routed to the Dashboard                   |
|                | Specificandi () ) () () () () () () () () () () () (                                                                                                    |                                                         |
|                |                                                                                                    |                                                         |
|                | Welcome to your databoard<br>Trans to using 10ad covers, too the data for your data without without to the state of the state of the state                                                                                                    | 3 Select <i>Marketplace</i> from left side of Dashboard |
| Devilence v To | About VUINTACCE<br>Igenithanewith C > 1 I About Processing About Proc. 1<br>International About Proc. 1<br>International About Proc. 1<br>In |                                                         |
|                | Allandy Bornell<br>Galactical exact and a subday submet the bit is bit from                                                                                                    |                                                         |
|                |                                                                                                    |                                                         |
| Dashboard      | 2nd Loan Draw Paycheck Protection Program Forgiveness Application                                                                                                    | (4) Click Apply                                         |
| Marketplace    | This product is to be used ONLY if you are applying for forgiveness for your second Raycheck Protection<br>Program ban (second draw loan).                                                                                                    |                                                         |
|                | Draw 1 Paycheck Protection Program Forgiveness                                                                                                    |                                                         |
|                | This product is to be used ONLY if you are applying for forgiveness for your RRST Paycheck Protection<br>Program Gen (first draw Gen).                                                                                                    |                                                         |
|                | Paycheck Protection Program 1st Draw Loan                                                                                                    |                                                         |
|                | This product is to be used DNLY If you are applying for your FRST Paychesk Protection Program Isan. If you<br>already have a Paychesk Protection Program Isan and exercts payly for a second plass are the Paychesk<br>Protection Payment and Dankuluse. Jour all holding to include the analysis and exercise plasman<br>first draw Isan as allowed under the Economic AM Act, plasse reach out to your financial institution directly.                                                                                                    |                                                         |
|                | Paycheck Protection Program 2nd Draw Loan                                                                                                    |                                                         |
|                | This product is to be used ONLY If you are applying for your SECOND Paycheck Protection Program loan. If<br>you DD NDT have a Systekk Protection Program lease and waterto apply plasmass use the Paycheck<br>Protection Program ITD brains.cam, Typu are loading to increase a weiting Paycheck Resetcher Payram<br>first draw loan as allowed under the Economic Ad Act, plasse reach out to your financial institution directly.                                                                                                    |                                                         |

#### Login and Dashboard

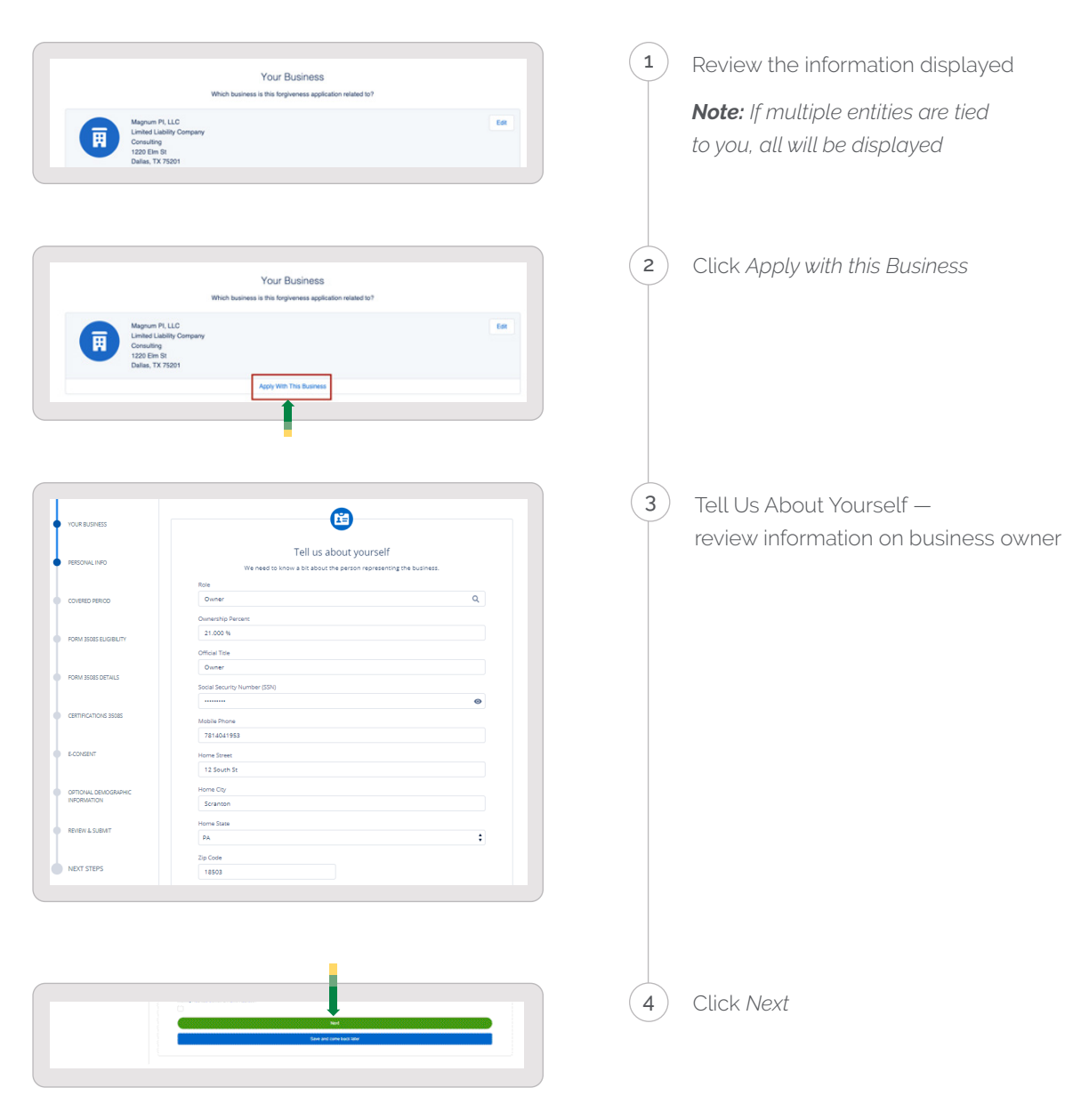

#### Review Business and Ownership Information and Confirm

#### Form 3508S Eligibility

In this section, you'll be required to identify whether you are eligible to use Form 3508S.

| YOUR BUSINESS                       |                                                                                                    |                                                                                                    |
|-------------------------------------|----------------------------------------------------------------------------------------------------|----------------------------------------------------------------------------------------------------|
|                                     | Let's look at your Covered Period and confirm your NAICS code                                                                                                    | Covered Period                                                                                                    |
| PERSONAL INFO                       | The Payroll & Benefit Costs are based on the covered period. The Covered Period begins on the date the<br>loan was originally disbursed. It ends on a date selected by you, the Borrower, that is at least 8 weeks<br>following the date of cond disbursement, and not more than 24 weeks after the date of loan disbursement. | Covered Period: The Covered Period begins<br>on the date the loan was originally disbursed.                                                                                                    |
| COVERED PERIOD                      | Covered Period Begin Date                                                                                                    | It ends on a date selected by the Borrower<br>that is at least 8 weeks (56 days) following the<br>date of loan disbursement and not more than                                                                                                    |
| FORM 35085 ELIGIBILITY              | Covered Period Begin Date based on the PPP Ioan disbursement date<br>4/20/2020                                                                                                    | 24 weeks (168 days) after the date of loan<br>disbursement. For example, if the Borrower<br>received their PPP loan proceeds on Monday<br>April 20, 2020, the first day of the Covered<br>Period is Monday, April 20, 2020 and the fina<br>day of the Covered Period is any date selecte<br>by the Borrower between Sunday, June 14,<br>2020 and Sunday, October 4, 2020. |
| FORM 3508S DETAILS                  | Covered Period End Date<br>Please enter your Covered Period End Date. Per the updated forms, this date is at least 8 weeks following<br>the date of loan disbursement and not more than 24 weeks after the date of loan disbursement.                                                                                          |                                                                                                    |
| CERTIFICATIONS 35085                | MIDWWY                                                                                                    |                                                                                                    |
| E-CONSENT                           | NAICS Code<br>The latest Forgiveness Application forms require the NAICS code. Please confirm we have the correct code on<br>record.                                                                                                    |                                                                                                    |
|                                     | NAICS Lookup                                                                                                    |                                                                                                    |
| OPTIONAL DEMOGRAPHIC<br>INFORMATION | 722513 - Limited-Service Restaurants Q                                                                                                    |                                                                                                    |
|                                     | Next                                                                                                    |                                                                                                    |
| REVIEW & SUBMIT                     | Save and come back later                                                                                                    |                                                                                                    |

Read the eligibility questions and mark the required question field(s) as *Yes/No* then click *Next* to move to the next page.

|                                                                                                    | Form 3508S Eligibility                                                                                                    |
|----------------------------------------------------------------------------------------------------|----------------------------------------------------------------------------------------------------|
| PERSONAL INFO                                                                                             | Based on the updated SBA regulatory changes, form 35085 can now be used by applicants that have a PPP<br>Ioan of \$150,000 or less.                                                                                                    |
| COVERED PERIOD                                                                                            | PPP Loan Amount and Funding Date                                                                                                    |
| FORM 35085 ELIGIBILITY                                                                                    | Paycheck Protection Loan Amount<br>USD 20.833.00<br>Date that the funds of your PPP loan were disbursed                                                                                                    |
| FORM 35085 DETAILS                                                                                        | 4/20/2020<br>Covered Period End Date<br>10/5/2020                                                                                                    |
|                                                                                                    |                                                                                                    |
| CERTIFICATIONS 3508S                                                                                      | To be eligibile to use form 35085, we need to know if you, the borrower<br>together with affiliates, received PPP loans in excess of \$2 million.                                                                                                    |
| CERTIFICATIONS 35085                                                                                      | To be eligibile to use form 35085, we need to know if you, the borrower together with affiliates, received PPP loans in excess of \$2 million. Did you the Borrower (together with affiliates, if applicable) receive PPP loans in excess of \$2 million? Yes No                                                                                                    |
| CERTIFICATIONS 35085<br>E-CONSENT<br>OPTIONAL DEMOGRAPHIC<br>INFORMATION                                  | To be eligible to use form 35085, we need to know if you, the borrower together with affiliates, received PPP loans in excess of \$2 million. Didyou the Borrower (together with affiliates, if applicable) receive PPP loans in excess of \$2 million? Yes No Based on your loan amount you are eligible to use the 3508S form. While you could elect to use the full 3508 form, we strongly recommend that you use the form 3508s as it was created by the SBA to greatly simplify the forgiveness process.                                            |
| CERTIFICATIONS 35085<br>E-CONSENT<br>OPTIONAL DEMOGRAPHIC<br>INFORMATION<br>REVIEW & SUBMIT               | To be eligible to use form 35085, we need to know if you, the borrower together with affiliates, received PPP loans in excess of \$2 million. Did you the Borrower (together with affiliates, if applicable) receive PPP loans in excess of \$2 million? Ves No Based on your loan amount you are eligible to use the 3508S form. While you could elect to use the full 3508 form, we strongly recommend that you use the form 35085 as it was created by the SBA to greatly simplify the forgiveness process. Would you like to use form 35085? Ves No  |
| CERTIFICATIONS 35085<br>E-CONSENT<br>OPTIONAL DEMOGRAPHIC<br>INFORMATION<br>REVIEW & SUBMIT<br>NEXT STEPS | To be eligible to use form 35085, we need to know if you, the borrower together with affiliates, received PPP loans in excess of 52 million. Did you the Borrower (together with affiliates, if applicable) receive PPP loans in excess of 52 million? Yes No Based on your loan amount you are eligible to use the 35085 form. While you could elect to use the full 3508 form, we strongly recommend that you use the form 35085 as it was created by the SBA to greatly simplify the forgiveness process. Would you like to use form 350857 Yes No No |

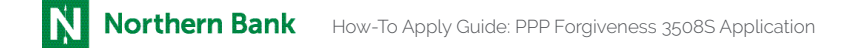

#### Form 3508S Forgiveness Details

Fill out the below required fields before you proceed to the next page:

- Number of employees at the time of the Forgiveness Application
- Enter your calculated Forgiveness Amount

| YOUR BUSINESS                       |                                                                                               |                                                                                                    |
|-------------------------------------|-----------------------------------------------------------------------------------------------|----------------------------------------------------------------------------------------------------|
|                                     | Form 3508S Forgiveness Details                                                                | Forgiveness Calculation                                                                                                    |
| PERSONAL INFO                       | Let's gather the data that will be used to create the SBA's PPP 35085 Forgiveness Application |                                                                                                    |
|                                     | PPP Loan Amount and Funding Date                                                              | Forgiveness Calculation: The forgiveness<br>calculation should based on the following:                                                                                                    |
| COVERED PERIOD                      | Paycheck Protection Loan Amount                                                               | Eligible Payroll Costs <ul> <li>Borrowers are generally eligible for</li> </ul>                                                                                                    |
| FORM 35085 ELIGIBILITY              | Paycheck Protection Loan Funding Date 4/20/2020                                               | payroll costs incurred during Covered Period.<br>This includes Cash Compensation,<br>Employee Benefits, and Owner Compensation.                                                           |
| FORM 35085 DETAILS                  | Covered Period End Date<br>10/5/2020                                                          | Eligible nonpayroll costs<br>An eligible nonpayroll cost must be paid<br>during the Covered Period or incurred during                                                                     |
| CERTIFICATIONS 35085                | Headcount Details                                                                             | the Covered Period and paid on or before the<br>next regular billing date, even if the billing<br>date is after the Covered Period.                                                       |
|                                     | Do we have your number of employees at the time of the loan application on file?<br>Yes       | <ul> <li>Eligible nonpayroll costs cannot exceed<br/>40% of the total forgiveness amount</li> <li>Nonpayroll costs that were both paid and<br/>incurred are only counted once.</li> </ul> |
| E-CONSENT                           | Employees at time of loan application                                                         | For additional details on eligible Payroll and<br>Nonpayroll costs, please refer to the PPP Loan                                                                                          |
| OPTIONAL DEMOGRAPHIC<br>INFORMATION | 25<br>Employees at Time of Forsiveness Application                                            | Forgiveness Application Form 35085<br>Instructions found here.                                                                                                    |
| REVIEW & SI IRMIT                   | · · · · · · · · · · · · · · · · · · ·                                                         |                                                                                                    |
| INCOMPT AN ADDRESS                  | Forgiveness Amount                                                                            |                                                                                                    |
| NEXT STEPS                          | Requested Loan Forgiveness Amount:                                                            |                                                                                                    |

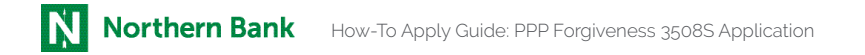

#### **Certification for 3508S**

| Na Chen Sank           |                                                                                                    |
|------------------------|----------------------------------------------------------------------------------------------------|
| PROCESS<br>APPLICATION | Your Loan Forgiveness Application                                                                                                    |
| YOUR BUSINESS          | 2                                                                                                    |
| PERSONALINFO           | Certifications The Derever's eligibility for lean forgiveness will be evaluated in accordance with the PPP regulations and guidance issued by SBA through the date of this application SBA may direct a lender to disapprove the Borrower's han toguamase application II SBA determines that the Borrower was inalights for the PPP I san |
| FORM 35665 ELICIBILITY | Net                                                                                                    |
| FORM SSEES DETAILS     | - Save and some basis user                                                                                                    |
| CERTIFICATIONS 35565   |                                                                                                    |
| E-CONSENT              |                                                                                                    |

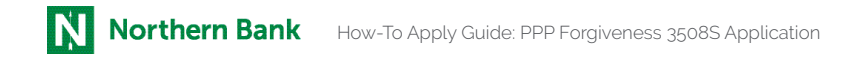

On the same page, the Certifications will load (as shown below) where you will need to check the appropriate checkboxes before clicking *Next*.

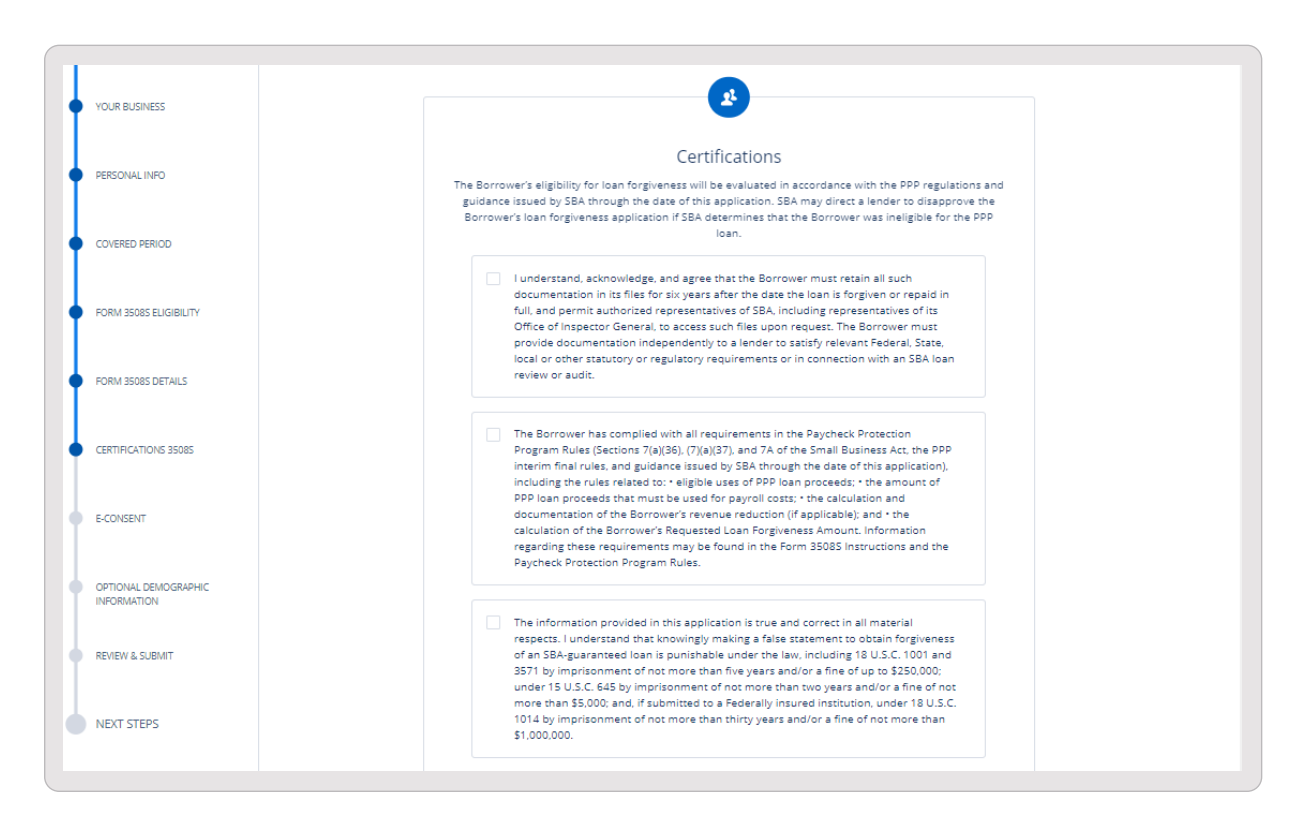

#### **E-Consent**

In this section, you can indicate your consent to electronic signature of your application. This is optional.

| YOUR BUSINESS          | E                                                                                                    |
|------------------------|----------------------------------------------------------------------------------------------------|
| PERSONAL INFO          | Electronic Signature                                                                                                    |
|                        | The 5BA does allow all PPP lenders to accept scanned copies of signed loan applications and documents<br>containing the information and certifications. Additionally, lenders may also accept any form of E-consent<br>or E-signature that complies with the requirements of the Electronic Signatures in Global and National<br>Commerce Act (P.L. 106-229). |
|                        | E-Consent is optional                                                                                                    |
| FORM 35085 ELIGIBILITY | By typing my name below. I recognized that this may be treated as an electronic signature and certify to<br>submitting accurate information.                                                                                                    |
| FORM 3508S DETAILS     | By typing my initials below. I recognized that this may be treated as an electronic signature and used to<br>initial certifications on the Paycheck Protection Program Loan Forgiveness Application.                                                                                                    |
| CERTIFICATIONS 35085   | Next                                                                                                    |
|                        | Save and come back later                                                                                                    |
| E-CONSENT              |                                                                                                    |

#### **Optional Demographic Information**

The Principal Name and Position fields in this section are non-editable and it is ok for you to continue.

| YOUR BUSINESS                       |                                                                                     |                                                                                                    |
|-------------------------------------|-------------------------------------------------------------------------------------|----------------------------------------------------------------------------------------------------|
| PERSONAL INFO                       | PPP Borrower Demographic Information Form (Optional)                                | Optional Demographic Information                                                                                                    |
|                                     | Disclosure is voluntary and will have no bearing on the loan forgiveness decision   | Instructions                                                                                                    |
| COVERED PERIOD                      | Principal Name<br>Sally Reed                                                        | <ol> <li>Purpose. Veteran/gender/race/ethnicity<br/>data is collected for program reporting<br/>purposes only.</li> </ol>                                                                                       |
| FORM 35085 ELIGIBILITY              | Position<br>Owner                                                                   | <ol> <li>Description. This form requests<br/>information about each of the Borrower's<br/>Principals. Add additional sheets if necessary.</li> </ol>                                                            |
| FORM 35085 DETAILS                  | Veteran 🗧                                                                           | 3. Definition of Principal. The term<br>"Principal" means:<br>• For a self-employed individual,<br>independent contractor, or a sole                                                                            |
| CERTIFICATIONS 35085                | Gender                                                                              | proprietor, the self-employed<br>individual, independent contractor, or<br>sole proprietor.                                                                                                    |
| E-CONSENT                           | Race (more than 1 may be selected)           0 options selected           Ethnicity | <ul> <li>For a partnership, all general<br/>partners and all limited partners<br/>owning 20% or more of the equity of<br/>the Borrower, or any partner that is<br/>involved in the management of the</li> </ul> |
| OPTIONAL DEMOGRAPHIC<br>INFORMATION | ÷                                                                                   | Borrower's business.<br>• For a corporation, all owners of 20%<br>or more of the Borrower, and each<br>officer and director.<br>• For a limited liability company, all                                          |
| REVIEW & SUBMIT                     | Save and come backlater                                                             | members owning 20% or more of the<br>Borrower, and each officer and                                                                                                    |

#### **Review & Submit**

Review all of the details that were entered on this screen. If everything looks correct, create a new unique password matching the password criteria and click *Submit Application*.

| YOUR BUSINESS                       |                                                                                                    | 0                           |            |
|-------------------------------------|----------------------------------------------------------------------------------------------------|-----------------------------|------------|
| PERSONAL INFO                       | Does everything look right?<br>Let's double check what you've entered. Once you submit this, we'll process your application and get back<br>to you in 2-3 business days with the details on your forgiveness amount. |                             |            |
| COVERED PERIOD                      | Business Info                                                                                                    |                             | Edit       |
| FORM 35085 ELIGIBILITY              | Relationship Name<br>Owner - 3-18<br>Billing Address                                                                                                    | Shipping Address            |            |
| FORM 3508S DETAILS                  | 123 South Street<br>Scranton, MA 18503                                                                                                    | 1.1 cm                      |            |
| CERTIFICATIONS 35085                | Personal Info                                                                                                    | Official Title              | Edit       |
| E-CONSENT                           | ss#<br>•••••2334                                                                                                    |                             |            |
| OPTIONAL DEMOGRAPHIC<br>INFORMATION | Mobile Phone<br>7814041953<br>Residential Address                                                                                                    | Mailing Address Same As Hom | e Address? |
| REVIEW & SUBMIT                     | 12 South St<br>Scranton, PA 18503                                                                                                    |                             |            |
| NEXT STEPS                          | Covered Period                                                                                                    | **                          | Edit       |

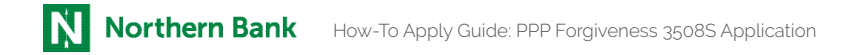

#### Application Submitted (final screen)

| THE PROCESS | Your Loan Forgiveness Application                                                                                                    |  |  |
|-------------|----------------------------------------------------------------------------------------------------|--|--|
| NEXT STEPS  |                                                                                                    |  |  |
|             | I ne first step of your application is complete. We now need to move on to uplocating supporting documents.  Please click the Go to Dashboard button to upload the your supporting documentation in the Upload Documents section of the TO-DO-LIST.  Ones your visuploaded all resided documentation, we will begin processing your Forgiveness Application. Failure to upload required documentation may delay the processing of your Forgiveness Application. |  |  |
|             | <ol> <li>It may take several weeks to process your Forgiveness Applications. We will contact you if we need additional information or documentation.</li> <li>Once we have your documents, we will begin reviewing your application. Your Northern Benk representative will keep you updated as your application progresses</li> </ol>                                                                                                    |  |  |
|             | Ge to Dashbaard                                                                                                    |  |  |

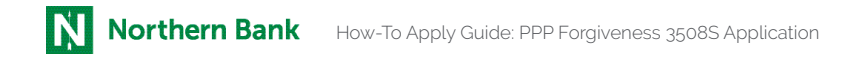

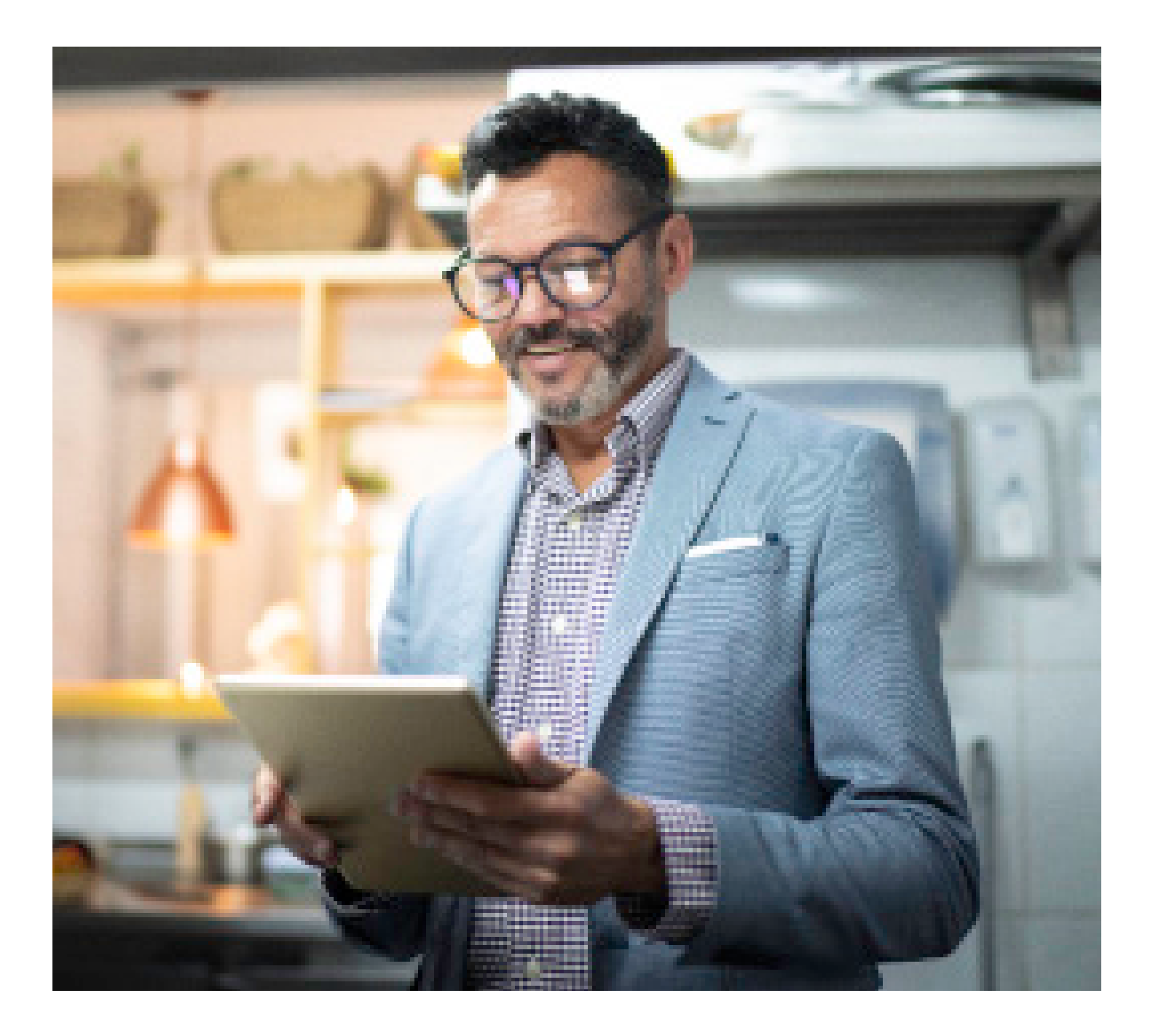

## We're here to help whenever you need us!

If you have questions or need help with the portal, contact a Forgiveness Rep at sba-ppp@nbtc.com.

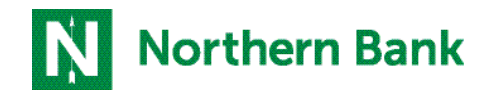